## J-SAFEインストールガイド iOS版

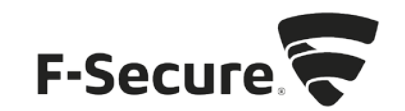

1. <u>safeavenue@f-secure.com</u>より下記メールが届きます。

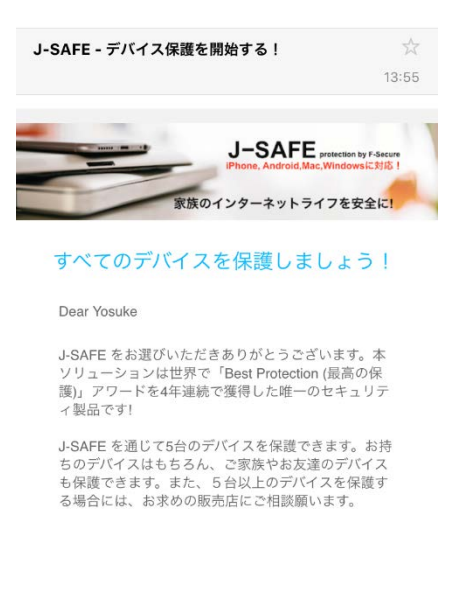

2. 「J-SAFEを使用する」をタップします。

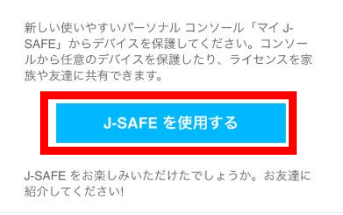

3. 自動的に AppStore のページが開きます。数秒たっても開かない場合は、<u>ここをクリック</u> をタップします。

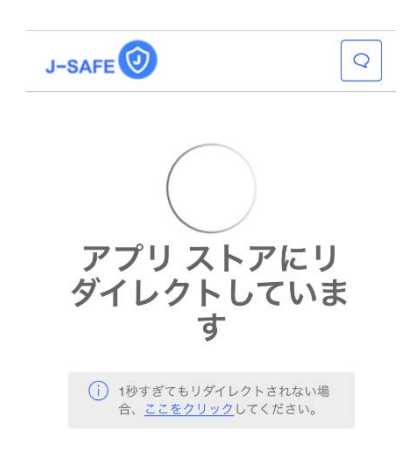

4. 「入手」をタップします。

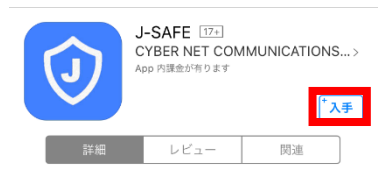

5. 入手の部分が「インストール」に変わるのでタップします。

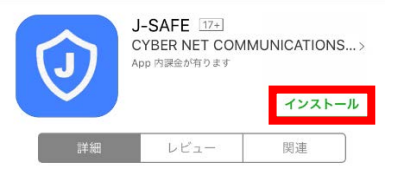

6. ダウンロードとインストールが始まるので、完了するまで待ちます。インストールが完 了すると、インストールの部分が「開く」に変わるのでタップします。

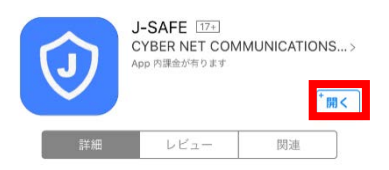

7. 「同意する」をタップします。

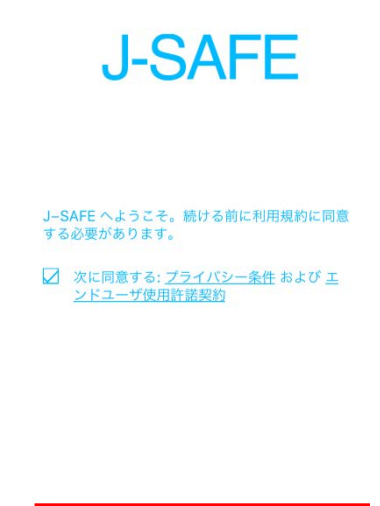

8. ログイン画面が表示されますので、手順1で送付されているメールに記載のメールアド レスとパスワードを入力し、「ログイン」をタップします。

| J-SAFE 🕖        |
|-----------------|
| アカウントが必要ですか? 作成 |
| ログイン            |
| メール アドレス        |
| パスワード           |
| ログイン            |
| パスワードを忘れた場合     |

9. 初回ログイン時には、パスワードの変更を求められるので、新しいパスワードを設定します。パスワードは、数字と文字を含み、8文字以上である必要があります。

J-SAFE 🕢

| パスワードを変更してくだ<br>さい |
|--------------------|
| メール アドレス           |
| 新しいパスワード・          |
| □ パスワードを表示         |
| 変更                 |
| キャンセル              |

10. My J-SAFE Portal で見たときに分かり易いように、デバイスの名前を設定し「続行」をタップします。

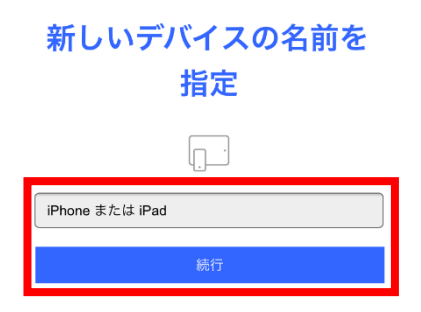

11. メイン画面が表示されましたら、インストール完了です。

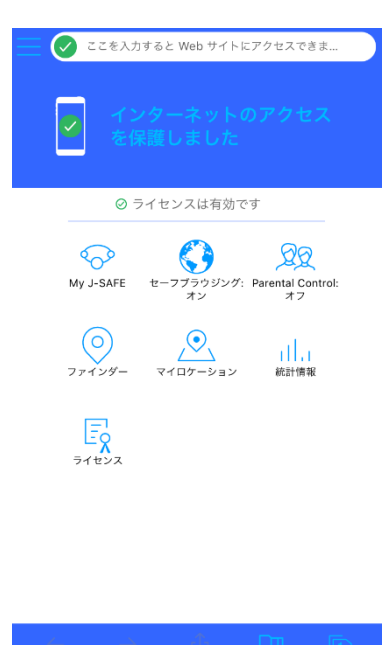